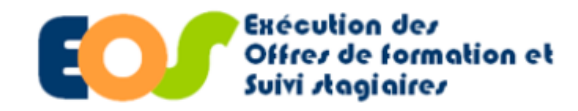

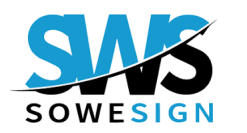

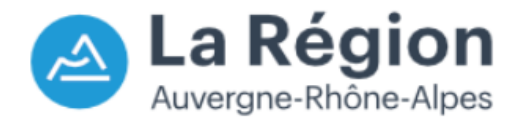

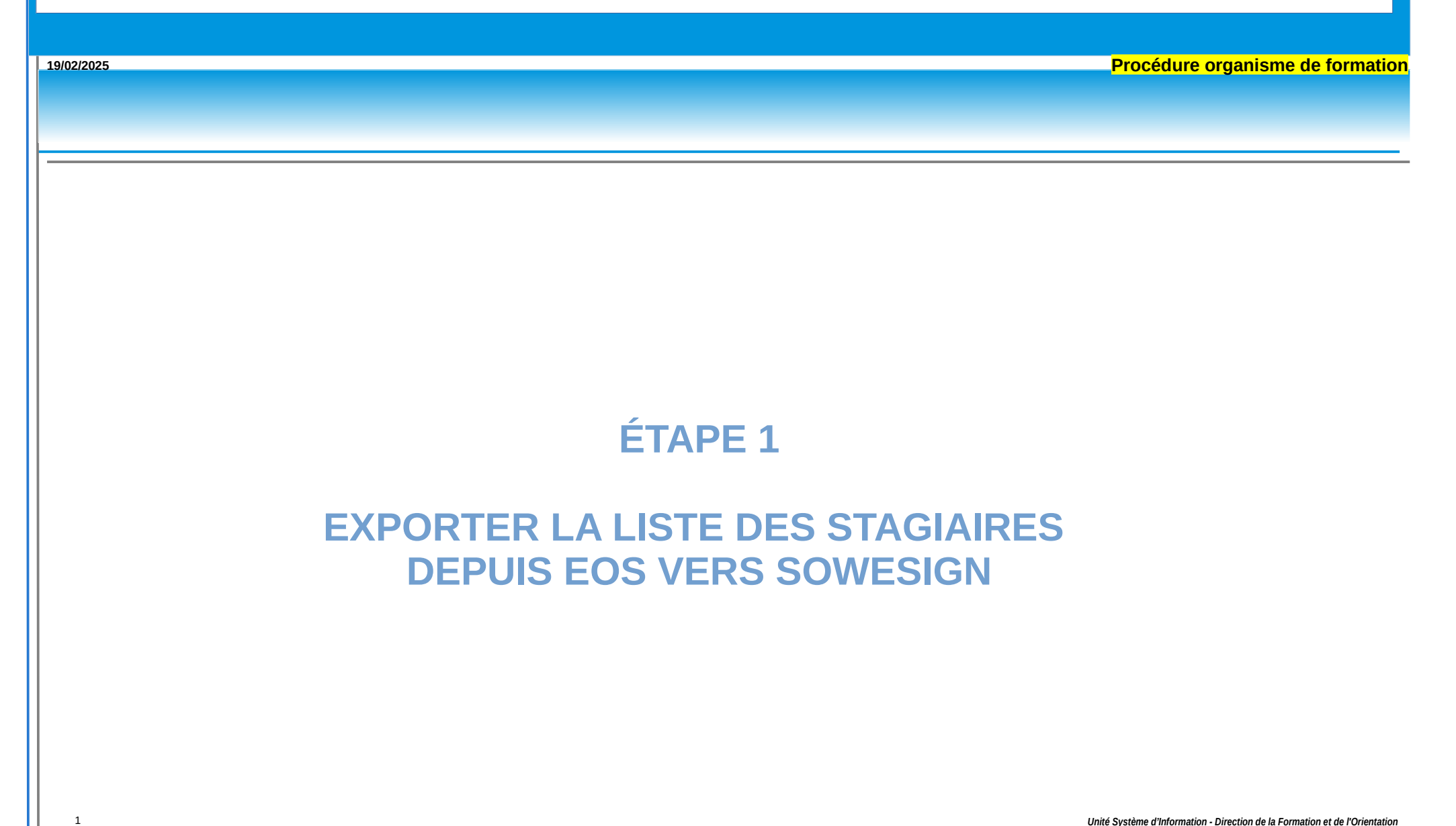

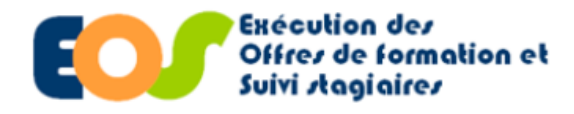

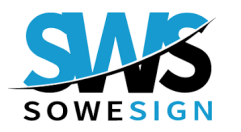

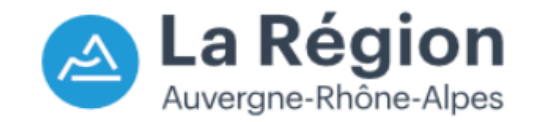

#### Procédure organisme de formation 19/02/2025 ÉTAPE 1 : EXPORTER LA LISTE DES STAGIAIRES DEPUIS EOS VERS SOWESIGN **Rechercher un dossier :** Zéfir Exécution des Depuis le menu, dérouler : A Suivi dossiers **Offres de formation et** Suivi stagiaires 2 Cliquer sur gérer mes dossiers Outils 🔻 Administration 🔻 1 Suivi dossiers 🔽 Gérer mes dossiers 2 Sélectionner : (3) - le programme depuis la liste déroulante Rechercher des saisies de prestation Ou de paiement Saisir le numéro du dossier SANS aucun autre critère Exécution des de recherche si vous le connaissez Offres de formation et de modification Suivi stagiaires ssiers 🔻 Outils 🔻 Administration 🔫 Lancer la recherche (4 ccueil->Mes dossiers en cours Mes dossiers en cours 3 ✓ Tous les lots ✓ Tous les BC ✓ Programme Tous les programmes (5) Cliquer sur : N° dossier N° lot N° BC Etat des dossiers : Non démarré En cours de réalisation/exécution En cours de solde consulter le dossier ρ Soldé Tous 4. nnuler la recherche Lancer la recherche 8 consulter la liste des stagiaires Aucun enregistrement trouvé Prog. N° lot Dossier Date Date Etat dossier Organisme De qui si Dossier recond début BC sous traitant FPE18 001 201 Dossier 31/08/2018 30/08/2020 En cours d'execution Installation agricole\_Responsable d'exploitation Sous-traitant ₽ 👗 FPE18 201 BC 1 15/09/2018 30/08/2020 En cours de Solde Installation agricole\_Responsable d'exploitation Sous-traitan Etat dossie Intitulé du lot Prog. N° lot Date Organisme Rôle De qui s Dossier recond début BC fin sous-A traitant Si aucun picto n'apparaît, cela signifie 5 ۵ 🖌 Titulaire Actions Partenariales 2022 2020 Dossier 08/01/2021 08/07/2022 En cours de Réalisation ACCOMPAGNATEUR ADULTE HANDICAPE qu'une validation est en attente coté Région INNOVER POUR L'EMPLOI 2022 2021 Dossier 15/10/2021 15/10/2023 En cours de Réalisation Accompagnateur adulte handicapé Titulaire 2 Unité Système d'Information - Direction de la Formation et de l'Orientation

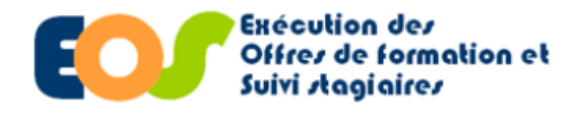

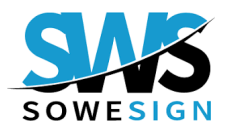

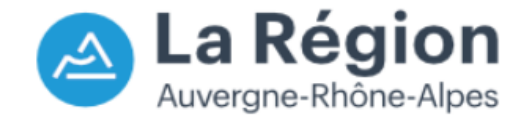

Procédure organisme de formation

## ÉTAPE 1 : EXPORTER LA LISTE DES STAGIAIRES DEPUIS EOS VERS SOWESIGN

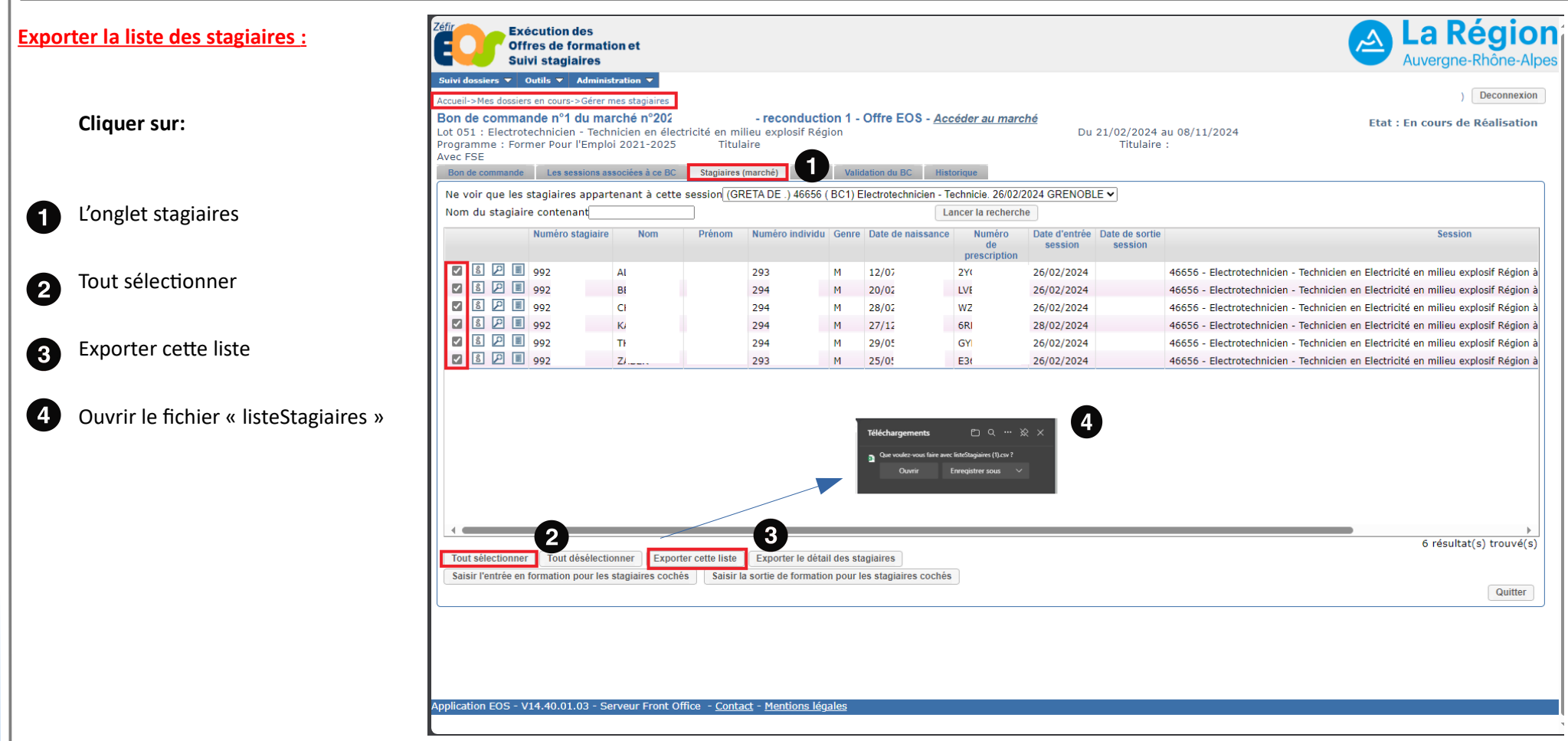

Unité Système d'Information - Direction de la Formation et de l'Orientation

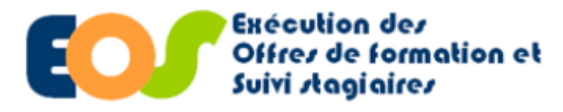

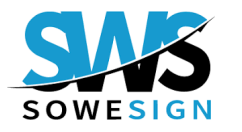

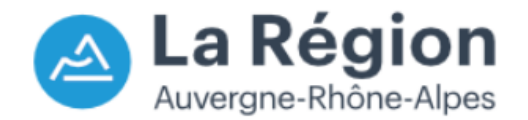

À

Procédure organisme de formation

## ÉTAPE 1 : EXPORTER LA LISTE DES STAGIAIRES DEPUIS EOS VERS SOWESIGN

#### Exporter la liste des stagiaires :

À partir de la liste des stagiaires extraite, veuillez

vérifier que les informations suivantes sont complètes :

- Nom de naissance
- Prénom
- Numéro individu

Pour rappel, le numéro individu Sowesign correspond au numéro de suivi du stagiaire EOS.

| Enr   |           |             |             |             |                |              |            |               |             |             |              |              |            |             |             |              |              |
|-------|-----------|-------------|-------------|-------------|----------------|--------------|------------|---------------|-------------|-------------|--------------|--------------|------------|-------------|-------------|--------------|--------------|
| Fichi | ier Acc   | ueil Insert | tion Mise e | en page – F | ormules [      | Données      | Révision A | ffichage A    | Automate    | Développeur | Aide         |              |            |             |             |              |              |
| A1    |           |             | -           | : × ·       | √ <i>f</i> ∗ N | luméro stagi | aire       |               |             |             |              |              |            |             |             |              |              |
|       |           |             |             |             |                |              |            |               |             |             |              |              | м          |             |             |              | Q            |
| 1 N   | uméro sta | g Nom       | Nom de nai  | Prénom      | Numéro ind     | Genre        | Age        | Situation vis | Pers. handi | Recherche d | Prescripteur | Objectifs et | N° Session | Nb heures p | Nb heures p | Date d'entré | Date de sort |
| 2     | 99:       | ALI         | ALI         | FARDI       | 293904         | м            | 27         | Non allocat   | Non         |             |              |              | 46656      | 762         | 210         | 2024-02-26   |              |
| 3     | 99:       | E -         | BEI         | THOMAS      | 294756         | М            | 31         |               | Non         |             |              |              | 46656      | 762         | 210         | 2024-02-26   |              |
| 4     | 99:       |             | CH.         | DJIBRIL     | 294757         | М            | 22         | Non allocat   | Non         |             |              |              | 46656      | 762         | 210         | 2024-02-26   |              |
| 5     | 99:       | - <u>-</u>  | KA.         | ALRASHEED   | 294758         | М            | 34         |               | Non         |             |              |              | 46656      | 747         | 210         | 2024-02-28   |              |
| 6     | 99:       | TH          | THI         | TRISTAN     | 294759         | М            | 22         | Non allocat   | Non         |             |              |              | 46656      | 762         | 210         | 2024-02-26   |              |
| 7     | 99:       | ZA          | ZAI         | ANAS        | 293905         | М            | 21         | Non allocat   | Non         |             |              |              | 46656      | 762         | 210         | 2024-02-26   |              |

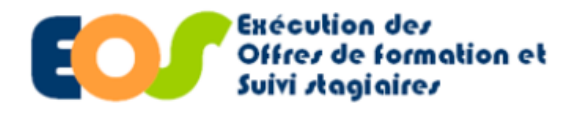

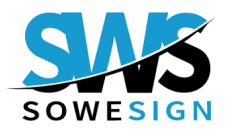

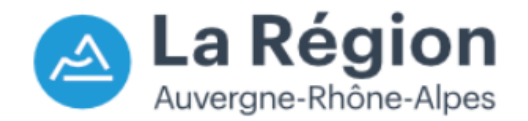

Procédure organisme de formation 19/02/2025 ÉTAPE 2 : IMPORTER LA PLANIFICATION DEPUIS SOWESIGN Importer la planification : \*\*Cette étape est valable uniquement pour les organismes de formation n'ayant pas d'ERP connecté à Sowesign\*\* AURA - Environnement de qualification 03 OF - qualification Région Michaël 0 sowesign 2 🔀 Cliquer sur : Manager V4.0.0 1 ODCANISMES Mercredi 20 Novembre 2024 ORGANISMES 2 Bonjour, Michaël SIGNATURE PDF PARAMÉTRAGE AURA -- ENVIRONNEMENT DE QUALIFICATION 03 OF - QUALIFICATION RÉGION EN QUELQUES CHIFFRES Voir toutes les statistiques (→ JETONS DE PRÉSENCE : Nombre total d'assiduités ORGANISMES DOCUMENTS SIGNATURE PDF 498 Total 83 Documents 1 . Le formateur a confirmé la 0 41 Attestations Signatures présence des stagiaires 2 14 80 2 Dont 377 hors régions Formateurs Apprenants Séances Sessions Dont rattrapage 0 Soit 0% sans recueillir leurs signatures. 235 En conséquence, les 0 heures réalisées ne Jetons de présence 1 pourront pas être Demandes de signature 0 comptabilisées dans 6 Sowesign et EOS. 256 Absences 0 Signatures supprimées FACTURATION Modalité de facturation Non définie 498 Assiduités collectées \* les 121 assiduités gratuites des régions ne sont pas comptabilisées ici Accéder à l'ancienne version

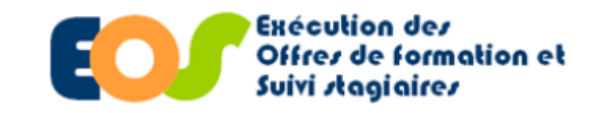

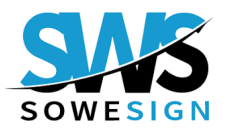

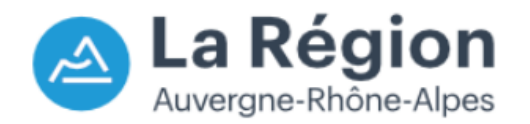

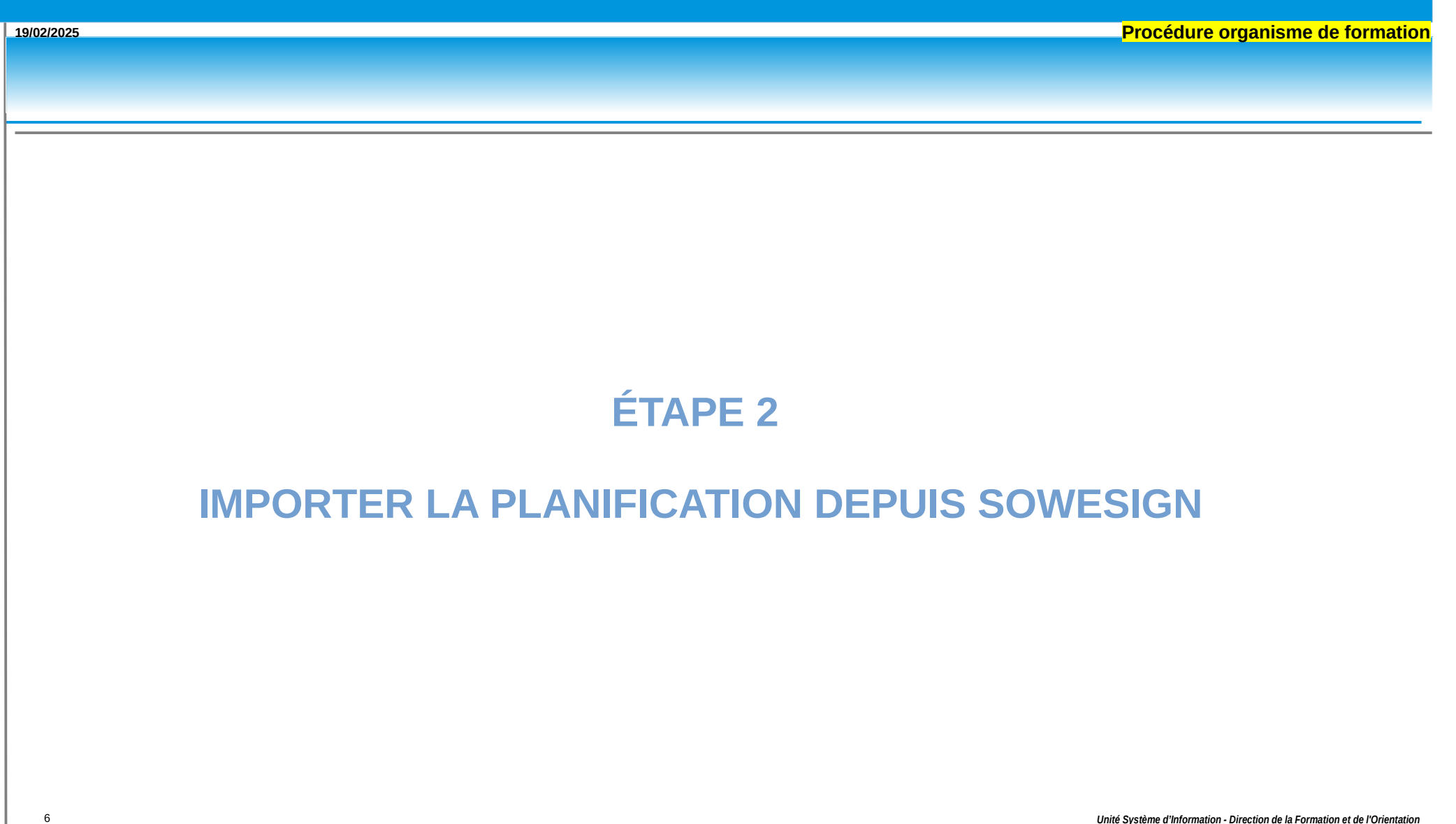

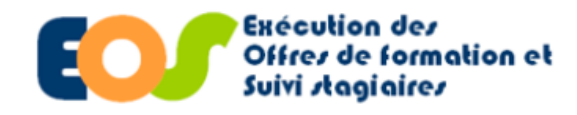

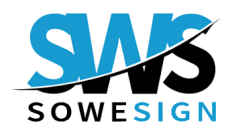

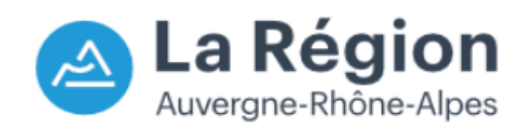

| 9/02/2025               |                              |                                                                                                 |                                                                |                            | Procédure organisme de forma                                                          |
|-------------------------|------------------------------|-------------------------------------------------------------------------------------------------|----------------------------------------------------------------|----------------------------|---------------------------------------------------------------------------------------|
|                         | ÉTAPE 2                      | 2 : IMPORTER LA PLANIFI                                                                         | CATION DEPUIS                                                  | S SOW                      | ESIGN                                                                                 |
| mporter la planificatio | on :                         |                                                                                                 |                                                                |                            |                                                                                       |
|                         | Sowesign<br>Manager V4.0.0   | Référentiel / Importation Excel                                                                 | B                                                              | AURA -                     | · Environnement de qualification 03 OF - qualification Région (<br>Michaël            |
|                         |                              | Télécharger le modèle Excel                                                                     |                                                                |                            |                                                                                       |
|                         | Référentiel                  |                                                                                                 |                                                                |                            |                                                                                       |
|                         | Apprenants                   |                                                                                                 |                                                                |                            |                                                                                       |
| Cliquer sur :           | Groupes                      |                                                                                                 |                                                                |                            |                                                                                       |
| - 1                     | Tuteurs                      |                                                                                                 |                                                                |                            |                                                                                       |
|                         | Entreprises                  |                                                                                                 |                                                                |                            |                                                                                       |
| Référentiel             | Séances                      |                                                                                                 |                                                                |                            |                                                                                       |
|                         | Sessions                     |                                                                                                 |                                                                |                            |                                                                                       |
| Importation             | Campus                       |                                                                                                 |                                                                |                            |                                                                                       |
| Excel                   | Lieux                        |                                                                                                 |                                                                |                            |                                                                                       |
|                         | Importation Excel            | Pour importer des données dans le référentiel, té                                               | iléchargez le modèle via le bouton en haut à gauche, rempl     | issez le fichier Excel, pu | is cliquez sur "Importer"<br>pas reportés dans le document Excel importé. Vous pouvez |
|                         | • Supervision                | no : in rest pos necessorie de foire rigider dons le nener o import les clernents detache<br>ri | spartir du modèle et simplement ajouter les nouveaux éléments. | sinnes merne sils ne son   | pas reportes dans le document excer importe, vous pouvez                              |
| 3 Télécharger le        | Attestations                 |                                                                                                 |                                                                |                            |                                                                                       |
| modele Excel            | Documents 🗸                  |                                                                                                 |                                                                |                            |                                                                                       |
|                         | Stages 🗸                     |                                                                                                 |                                                                |                            |                                                                                       |
|                         | Statistiques                 |                                                                                                 |                                                                |                            |                                                                                       |
|                         |                              |                                                                                                 |                                                                |                            |                                                                                       |
|                         | V Parametrage •              |                                                                                                 |                                                                |                            |                                                                                       |
|                         | SIGNATURE PDF                |                                                                                                 |                                                                |                            |                                                                                       |
|                         | PARAMÉTRAGE                  |                                                                                                 |                                                                |                            |                                                                                       |
|                         | Accéder à l'ancienne version |                                                                                                 |                                                                |                            |                                                                                       |

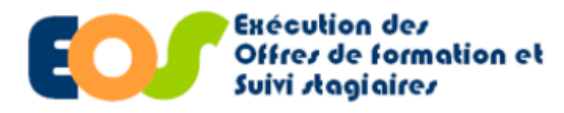

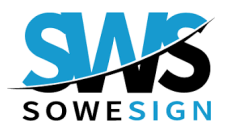

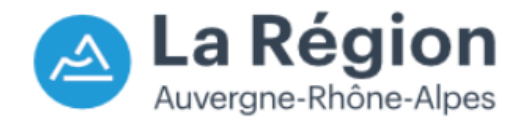

À

Procédure organisme de formation

## ÉTAPE 2 : IMPORTER LA PLANIFICATION DEPUIS SOWESIGN

#### Import du référentiel Sowesign :

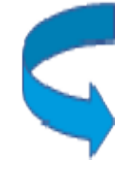

Compléter tous les onglets du fichier.

En cas de difficultés, prendre rendez-vous avec un consultant depuis la plateforme Sowesign :

https://book.sowesign.com/v2/

| chier | Accueil Ins               | ertion Mise e   | n page       | Formules         | Données Révi                                                     | aon Affich                                    | age                              | Automaté                                        | Dév                            | veloppet                        | ur Ai                               | de                                      |                                 | _                      |                            |                             |                           | _                            |                          |                              | _                     |         |
|-------|---------------------------|-----------------|--------------|------------------|------------------------------------------------------------------|-----------------------------------------------|----------------------------------|-------------------------------------------------|--------------------------------|---------------------------------|-------------------------------------|-----------------------------------------|---------------------------------|------------------------|----------------------------|-----------------------------|---------------------------|------------------------------|--------------------------|------------------------------|-----------------------|---------|
| 14    |                           | ×               | : ×          | √ f <sub>x</sub> | Madame/Monsieu                                                   | r                                             |                                  |                                                 |                                |                                 |                                     |                                         |                                 |                        |                            |                             |                           |                              |                          |                              |                       |         |
|       | В                         |                 |              |                  |                                                                  |                                               |                                  |                                                 |                                |                                 |                                     |                                         |                                 |                        |                            |                             |                           |                              |                          |                              |                       |         |
|       | SAS                       |                 |              |                  |                                                                  |                                               | Imp                              | oort du i                                       | réfé                           | érenti                          | iel So                              | WeSig                                   | gn                              |                        |                            |                             |                           |                              |                          |                              |                       |         |
|       | SOWESIGN                  | Version du      | document (à  | ne pas modifi    | er) <b>V3.0.0</b>                                                |                                               |                                  |                                                 |                                |                                 |                                     |                                         |                                 |                        |                            |                             |                           |                              |                          |                              |                       |         |
|       |                           | Langue du       | document (à  | ne pas modifi    | er) <b>fr</b>                                                    |                                               |                                  |                                                 |                                |                                 |                                     |                                         |                                 |                        |                            |                             |                           |                              |                          |                              |                       |         |
| C     | ette feuille Excel        | contient des on | glets perm   | nettant de r     | enseigner les élén                                               | ients à impo                                  | rter dar                         | ns le référen                                   | ntiel p                        | oar l'inte                      | ermédia                             | ire du Ma                               | anager So                       | WeSign                 | L.                         |                             |                           |                              |                          |                              |                       |         |
|       | est important de          | conserver les   | onglets      | sans chan        | ger leur nom, ai                                                 | nsi que tou                                   | tes les                          | s colonnes                                      | s dans                         | s l'ordr                        | re four                             | ni dans o                               | ce modèl                        | ele.                   |                            |                             |                           |                              |                          |                              |                       |         |
| 6     | <i>Remarque : dans le</i> | e modèle d'imp  | ort Excel, i | il faut assia    | ner les apprenants                                               | a des arour.                                  | pes. puis                        | s les aroupe                                    | nises a<br>nes à de            | a jour.<br><i>les séan</i> i    | nces. II n'                         | est pas po                              | ossible d'a                     | assiane                | r directem                 | ent des ap                  | orenants à                | des séai                     | nces.                    |                              |                       |         |
|       | ,                         |                 |              |                  |                                                                  | <i>yp</i>                                     |                                  |                                                 |                                |                                 |                                     |                                         |                                 |                        |                            |                             |                           |                              |                          |                              |                       |         |
| Α     | ttention à ne JAN         | MAIS déplacer,  | ajouter ou   | supprimer        | de colonnes dans                                                 | les différent                                 | s ongle                          | ets de ce fich                                  | chier Ex                       | xcel de                         | charger                             | ment                                    |                                 |                        |                            |                             |                           |                              |                          |                              |                       |         |
| G     | ilobal                    |                 |              |                  |                                                                  |                                               |                                  |                                                 |                                |                                 |                                     |                                         |                                 |                        |                            |                             |                           |                              |                          |                              |                       |         |
| R     | éférence                  |                 | Text         | te               | Cette colonne<br>mail d'un appr<br>un groupe/pro                 | contient une<br>enant ou forr<br>motion CAP   | référen<br>nateur s<br>métiers   | ice unique p<br>sous cette ri<br>s de la coiffu | pour cl<br>référer<br>fure, an | chaque I<br>nce. Cha<br>nnée 1, | ligne du<br>aque lig<br>, 2023-20   | u fichier, p<br>Ine du tab<br>024.      | bermettan<br>bleau doit         | nt d'enre<br>t avoir u | gistrer, pa<br>ine référen | r exemple,<br>ce différer   | des inforn<br>te, par exe | nations t<br>emple, "(       | telles que<br>CAP_COIF_  | le nom, pré<br>ANN1_2023     | nom et e<br>3_24" poi | ⊢<br>ur |
|       |                           |                 |              |                  | Lorsqu'un fichi<br>Si la référence                               | er Excel est re<br>reste la mêm               | echargé<br>ne, les d             | é dans le Ma<br>données exis                    | lanage<br>istante              | er après<br>es seron            | s des mo<br>nt mises                | odificatior<br>à jour. Si               | ns, le chan<br>la référen       | mp de re<br>nce a été  | éférence e<br>é modifiée   | st utilisé po<br>, une nouv | our mettre<br>elle entrée | à jour le<br>sera aut        | es informa<br>tomatique  | tions corres<br>ment créée   | pondant               | .es.    |
| C     | hamp obligatoire          | e *             | Text         | te               | Cette colonne                                                    | est obligatoi                                 | re et do                         | oit contenir                                    | r une in                       | nformat                         | tion. Ex.                           | dans le c                               | olonne "N                       | Nom" do                | oit figurer                | e nom d'u                   | n apprena                 | nt ou for                    | rmateur.                 |                              |                       |         |
| R     | éférence externe          |                 | Text         | te               | La "référence e<br>ensemble de d<br>Par exemple, la<br>promotion | xterne" corre<br>onnées, simp<br>référence d' | spond a<br>lifiant a<br>'un grou | au nom uni<br>ainsi son int<br>upe (promo       | ique at<br>itégrati<br>otion)  | attribué<br>tion con<br>peut er | è à chaqu<br>rrecte da<br>nsuite êt | ue groupe<br>ans la bas<br>tre utilisée | e d'inform<br>:e.<br>e pour êtr | nations (<br>re assoc  | dans une b<br>iée à un ap  | ase de dor<br>oprenant, é   | nées. Elle<br>tablissant  | aide le <u>c</u><br>ainsi un | gestionnai<br>lien entre | re à identifi<br>l'apprenant | er chaqu<br>et sa     | ie      |
| C     | ivilité                   |                 | Madame/N     | Aonsieur         |                                                                  |                                               |                                  |                                                 |                                |                                 |                                     |                                         |                                 |                        |                            |                             |                           |                              |                          |                              |                       |         |
| E     | -mail                     |                 | Text         | te               | Nécessite une                                                    | syntaxe d'e-n                                 | nail vali                        | ide, contena                                    | iant au                        | u moins                         | s un "@"                            | et une ex                               | tension e                       | en "."                 |                            |                             |                           |                              |                          |                              |                       |         |
| T     | éléphone fixe             |                 | Tevt         | 0                | Idéalement au                                                    | format inter                                  | national                         | +3318362                                        | 25270                          | (cane ee                        | (spaces)                            | mais sort                               | torincipal                      | lement                 | à l'affichac               | e nour les                  | destionna                 | ires                         |                          |                              |                       |         |
| Т     | éléphone mobile           | • · · · · ·     | Text         | le               | idealement au                                                    | ionnat inten                                  | lational                         | 1 + 55 10502.                                   | 23213 (                        | (Salis Cs                       | spaces),                            | mais seri                               | t principai                     | liement                | a ramenag                  | le pour les                 | gestionna                 | liies                        |                          |                              |                       |         |
| S     | ignature requise          |                 | OUI/N        | ION              | Par défaut en l                                                  | absence de v                                  | valeur, c                        | cette derniè                                    | ère sera                       | ra assigi                       | jnée à oi                           | ui                                      |                                 |                        |                            |                             |                           |                              |                          |                              |                       |         |
| C     | Durée                     |                 | Text         | te               | Nombre de mi                                                     | nutes<br>mettent de                           | stocker                          | aes morm                                        | nauons                         | is techni                       | liques qu                           | li seroni e                             | exploitees                      | s dans ie              | es emarger                 | nents ou ie                 | s stausug                 | ues exce                     | a, nees aux              | conterents                   | objets                |         |
| L     | ata 1 a 8                 |                 | lext         | te               | métiers (très n                                                  | au utilicáac)                                 |                                  |                                                 |                                |                                 |                                     |                                         |                                 |                        | -                          |                             |                           |                              |                          |                              |                       | _       |
| A     | opprenants                |                 |              |                  |                                                                  |                                               |                                  |                                                 |                                |                                 |                                     |                                         |                                 |                        |                            |                             |                           |                              |                          |                              |                       |         |
|       | in de formation           | л               | Text         | te               | Chaîne au form                                                   | at JJ-MM-AA                                   | AAA ou                           | JJ/MM/AAA                                       | AA soi                         | oit 31-12                       | 2-2017 c                            | ou 31/12/                               | 2017 pou                        | ur le 31 d             | décembre                   | 2017.                       |                           |                              |                          |                              |                       |         |
|       |                           |                 |              |                  | Région associé<br>Si la colonne n                                | e à l'apprena<br>'est pas rense               | ant dans<br>eignée l             | is le cadre d<br>le type de ri                  | de sa fo<br>région             | formatio<br>n utilisé           | on.<br>Iors des                     | différent                               | ts traiteme                     | ents ser               | a celui déf                | ini au sein                 | du parame                 | étrage G                     | énéral de                | votre enviro                 | onnemen               | ıt.     |
| 4     | Descripti                 | ion Campus      | Lieux        | Groupes          | Sessions Entrep                                                  | rises T <u>uter</u>                           | urs F                            | Formateurs                                      | App                            | prenan <u>ts</u>                | s Séar                              | nces <u>Sta</u>                         | ages 📃                          | <b>(</b> +)            |                            | :1                          | (                         | -                            |                          |                              |                       | _       |

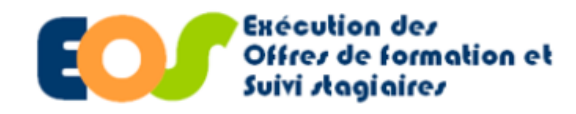

9

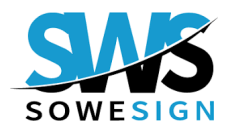

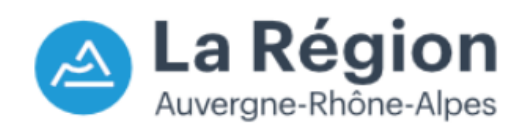

| 19/02/2025            |                                     |                                                                                  |                                                                 |                                   | Procédure organism                             | e de format         |
|-----------------------|-------------------------------------|----------------------------------------------------------------------------------|-----------------------------------------------------------------|-----------------------------------|------------------------------------------------|---------------------|
| 19/02/2025            |                                     |                                                                                  |                                                                 |                                   | Procedure organism                             | e de Iornal         |
|                       | ÉTAPE 2                             | : IMPORTER LA PLANI                                                              | FICATION DEPU                                                   | IS SOW                            | ESIGN                                          |                     |
|                       |                                     |                                                                                  |                                                                 |                                   |                                                |                     |
|                       |                                     |                                                                                  |                                                                 |                                   |                                                |                     |
| Import du référentiel | Sowesign :                          |                                                                                  |                                                                 |                                   |                                                |                     |
|                       |                                     |                                                                                  |                                                                 |                                   |                                                |                     |
|                       | sowesign                            | Référentiel / Importation Excel                                                  | (                                                               | AURA -                            | Environnement de qualification 03 OF - qu      | Jalification Région |
|                       | Manager V4.0.0                      |                                                                                  |                                                                 |                                   |                                                |                     |
|                       | ORGANISMES                          | Télécharger le modèle Excel                                                      |                                                                 |                                   |                                                |                     |
|                       | Référentiel                         |                                                                                  |                                                                 |                                   |                                                |                     |
| _                     | Apprenants                          |                                                                                  |                                                                 |                                   |                                                |                     |
| Cliquer sur :         | Groupes                             |                                                                                  |                                                                 |                                   |                                                |                     |
|                       | Formateurs                          |                                                                                  |                                                                 |                                   |                                                |                     |
| Importer              | Tuteurs                             |                                                                                  |                                                                 |                                   |                                                |                     |
|                       | Entreprises                         |                                                                                  |                                                                 |                                   |                                                |                     |
|                       | Séances                             |                                                                                  |                                                                 |                                   |                                                |                     |
|                       | Sessions                            |                                                                                  |                                                                 |                                   |                                                |                     |
|                       | Campus                              |                                                                                  |                                                                 |                                   |                                                |                     |
|                       | Lieux                               |                                                                                  |                                                                 |                                   |                                                |                     |
|                       | Importation Excel                   | Pour importer des données dans le référ                                          | entiel, téléchargez le modèle via le bouton en haut à gauche, i | remplissez le fichier Excel, puis | s cliquez sur "Importer"                       |                     |
|                       | <ul> <li>O Supervision ▼</li> </ul> | ND. Il resupus recessoire de raire rigurer dans le inchier à import les elements | repartir du modèle et simplement ajouter les nouveaux élén      | nents.                            | oas reportes dans le document excerimporte, vo | us pouvez           |
|                       | Attestations 🗸                      |                                                                                  |                                                                 |                                   |                                                |                     |
|                       | Documents 🔻                         |                                                                                  |                                                                 |                                   |                                                |                     |
|                       | 🖳 Stages 🗸 🔻                        |                                                                                  |                                                                 |                                   |                                                |                     |
|                       | 🔟 Statistiques 🔻                    |                                                                                  |                                                                 |                                   |                                                |                     |
|                       | 🗭 Paramétrage 🔻                     |                                                                                  |                                                                 |                                   |                                                |                     |
|                       | SIGNATURE PDF                       |                                                                                  |                                                                 |                                   |                                                |                     |
|                       | PARAMÉTRAGE 🗸                       |                                                                                  |                                                                 |                                   |                                                |                     |
|                       |                                     |                                                                                  |                                                                 |                                   |                                                |                     |
|                       | Accéder à l'ancienne version        |                                                                                  |                                                                 |                                   |                                                |                     |

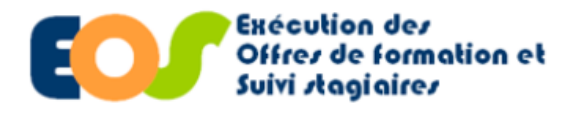

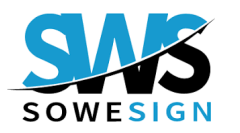

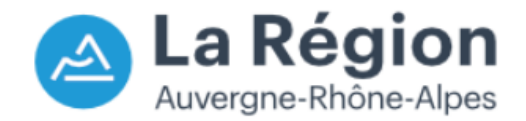

Procédure organisme de formation

## ÉTAPE 2 : IMPORTER LA PLANIFICATION DEPUIS SOWESIGN

#### Import du référentiel SoWeSign :

La planification

terminée, vous

collecte des

émargements

AURA -AURA - Environnement de qualification 02 OF - qualification Rég Michaël 01-124sowesign Référentiel / Importation Excel Manager V4.0. ORGANISMES Analyse du fichier terminée Les données sont valides et peuvent être importée Référentiel Apprenants Groupes Formateurs Session(s) 1 sur 1 Tuteurs SoWeSign étant Entreprises Formateur(s) 1 sur 1 Séances Apprenant(s) 4 sur 4 Sessions pouvez procéder au Séance(s) 4 sur 4 Campus Stage(s) 4 sur 4 suivi quotidien de la Lieux Importation Excel Supervision Toutes les données ont été imp Attestations désormais fermer cet onglet, ou effectuer u Documents Stages III Statistiques Paramétrage SIGNATURE PDF PARAMÉTRAGE Accéder à l'ancienne version

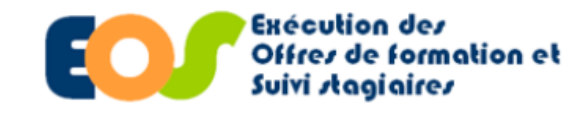

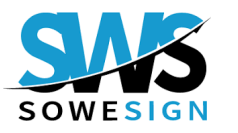

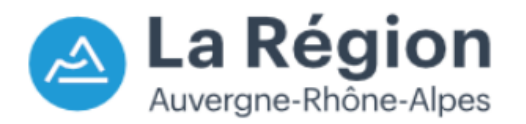

Procédure organisme de formation

## ÉTAPE 3 : IMPORTER LES REALISATIONS

# ÉTAPE 3

# **IMPORTER LES REALISATIONS**

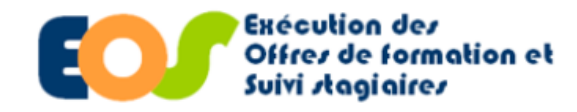

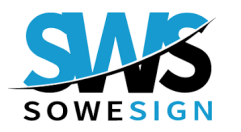

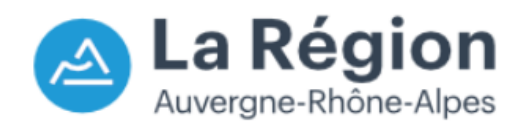

| 2025                   |                                                                                                    | eutre organisme de form                                                           |
|------------------------|----------------------------------------------------------------------------------------------------|-----------------------------------------------------------------------------------|
|                        | ÉTAPE 3 : IMPORTER LES REALISATIONS                                                                                                    |                                                                                   |
|                        |                                                                                                    |                                                                                   |
| ort les réalisations : |                                                                                                    |                                                                                   |
|                        | Zeffr Exécution des<br>Offres de formation et<br>Suivi staglaires                                                                                                    | La Régio                                                                          |
|                        | Suivi dossiers ▼ Outils ▼ Administration ▼<br>Gérer mes dossiers                                                                                                    | Deconnexion                                                                       |
| Cliquer sur :          | Cárer mes daguires       6 n°202       - reconduction 1 - Offre EOS - <u>Accéder au marché</u> Rechercher des suites de prestation       en équippements electroniques et élect       ques Région         Rechercher des suites de partement       21-2025       Titulaire         Rechercher une des de modification       en équippements electroniques et élect       Du 30/10/2023 au 08/11/2024         Rechercher une des des de modification       en équippements electroniques et élect       Du 10/10/2023 au 08/11/2024                                                                                                    | Etat : En cours de Réalisation                                                    |
| Suivi                  | 2 Prestations marché Paiements du BC Penaltiés / primes / réfaction / austement                                                                                                    |                                                                                   |
| 50101                  | Mois précédent         Période : Novembre 2024         Aller au mois de v           N° BC         Organisme         OF titulaire         Rôle         Prestation         Total saisie         Total restant         Etat saisie         Régut. possible         Unité                                                                                                    |                                                                                   |
|                        |                                                                                                    |                                                                                   |
|                        | 1       1       1       1       1       1       0,00       4       102,00       2       3/2,00       Realisations - Non saisies       Unite stagiare         2       1       1       1       1       1       0,00       899,00       1       243,00       Realisations - Non saisies       Unite stagiare                                                                                                    |                                                                                   |
|                        | Image: 2         Image: 2         Image: 2 |                                                                                   |
| Prestations marché     |                                                                                                    |                                                                                   |
|                        |                                                                                                    |                                                                                   |
|                        |                                                                                                    |                                                                                   |
|                        |                                                                                                    |                                                                                   |
|                        |                                                                                                    |                                                                                   |
| La loupe               |                                                                                                    |                                                                                   |
|                        |                                                                                                    |                                                                                   |
|                        | Tout sélectionner Tout désélectionner                                                                                                    | 4 résultat(s) trouvé(s)                                                           |
|                        | Actions concernant la saisie des réalisations<br>Clóturer Confirmer absence de saisie Valider Dévalider Créer demande d'acompte pour l'organisme de la ligne sélectionnée 2                                                                                                    | Exporter les réalisations des stagiaires<br>marché Exporter Exporter par semestre |
|                        |                                                                                                    |                                                                                   |
|                        | Exporter Exporter par semestre                                                                                                    | Quitter                                                                           |
|                        |                                                                                                    |                                                                                   |

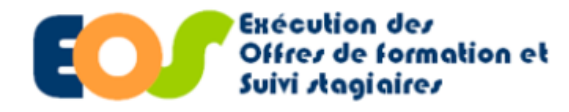

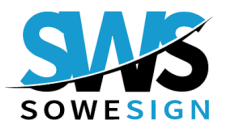

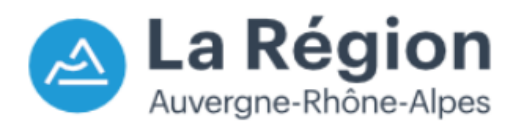

| 02/2025                                                                                 | Procédure organisme de fo                                                                                                    |
|-----------------------------------------------------------------------------------------|----------------------------------------------------------------------------------------------------|
|                                                                                         | ETAPE 3 : IMPORTER LES REALISATIONS                                                                                                    |
| port les réalisations :                                                                 |                                                                                                    |
| Sélectionner :<br>une ligne de type Centre ou<br>Entreprise                             |                                                                                                    |
| Cliquer sur :<br>Importer les réalisations                                              | Ben de commande         Les sessions associées à ce DC         Staplates (marché)         Stavi         Validation du DC         Historique           Presistions marché         Pacenents du DC         Pécalities prince (rédeboil / guitament)         Avril 2023         V                                                                                                    |
| Le N° Individu s'affichera<br>automatiquement en <b>GRAS</b><br>avec la double flèche 🖸 | Imos precedent       Periode * Hal 2023       Imos survenit       Verifications * Non subrenit         Siside des Rabitations * Non salides         Voir fensemble des informations du marché       Imos prestation       Prestation       Heures en centre Session         Organisme       Imos prestation       Prestation       Prestation restantes 9917 heures sur BC n*1, 9986 heures sur BC n*2,       Dont rib abs pour départ       Dont rib abs pour départ       Dont rib |
| Assurez-vous que le N°<br>Individu dans EOS est                                         | Modifier, Importer les réalisations Woir les erreurs                                                                                                    |

ERP.

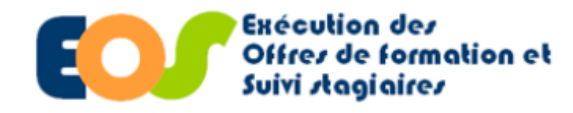

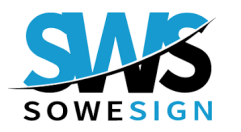

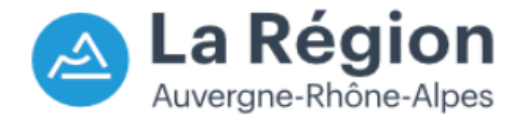

#### Procédure organisme de formation 19/02/2025 **ÉTAPE 3 : IMPORTER LES REALISATIONS** \Lambda La Régio Exécution des Offres de formation et Suivi stagiaires Cliquer sur : s - Outils - Adm Deconne cueil->Mes dossiers en cours->Dossier - Suivi - Presta Bon de commande n°2 du marché n°202. reconduction Fre EOS - <u>Accéder au marché</u> uniques et élection des Région Etat : En cours de Réalisatio Suivi Lot 053 : Monteur Cableur intégrateur en équip Programme : Former Pour l'Emploi 2021-2025 Avec FSE Du 30/10/2023 au 08/11/2024 1 Titulaire Bon de comr Les sessions associées à ce BC Stagiaires (marché) Suivi Validation du BC Historique (2) Prestations marché Palements du ED Péna Mois précédent Période : Août 2024 Mois suivant Aller au mois de... V 2 Prestations marché Saisie des Réalisations - Non saisies Voir l'ensemble des informations du marché GRETA DE GRENOBLE Prestation Centre (H/S) Session Ref. - 46661 Organisme Monteur câbleur intégrateur en équipements électro du 07/11/2023 au 31/08/2024 V Août 2024 Prestations restantes 3792 heures sur BC nº1, 2614 heures sur BC nº2 3 N\* Individu Nom Prénom ASP BC Nº O Dont FOAD Régul. au solde Dont FOAD Session 0 Résultat import Action Dont FOAD Régula Tout sélectionner Nas 2 3 \$ 296720 LE CHI Exécution des Offres de formation et 62 Suivi stagiaires Importer les 4 réalisations Accueil->Mes dossiers en cours->Dossier - Suivi - Prestation Quitter Bon de commande n°1 du marché n°202 4 - reconduction Lot 166 : Conducteur de travaux bâtiment ( Région ) Avancement de l'import SoWeSign Programme : Former Pour l'Emploi 2021-2025 Titulaire <u>/!\</u> Avec ESE 3/9 Bon de commande Les sessions associées à ce BC Stagiaires (marché) Suivi Prestations marché Paiements du BC Pér Mois suivant Aller au mois de... 🗸 Période : Août 2024 Mois précédent \Lambda La Régior Offres de formation et Suivi stagiaires Une barre Bon de commande n°1 du marché n°202 Etat : En cours de Réalisatior Avancement de l'import SoWeSigi d'avancement de l'import SoWeSign Période : Août 2024 Mois suivant Aller au m s'enclenche des Réalisations - En cours de Sai Voir l'ensemble des informations du marché 🗌 AFPA ACCES A L'EMPLOI\_DR\_AURA Prestation Centre (H/S) Session ériode Août 2024 s 4816 heures sur BC nº1 Tout sélecti port Nº Individu Nom Action ASP BC Nº 1 Réa tion Dont FOAD Régula- Dont FOAD Régul. au solde Dont FOAD H 288121 ABB BC 1 4.0 🖻 4.0 1038 Ref. 46762 - 46762 - Conducteur de travaux bâtiment ( Région ) du 09/10/23 au 04/10/24 288227 ATT BC 1 4.0 💿 4.0 1093 Ref. 46762 - 46762 - Conducteur de travaux bâtiment ( Région ) du 09/10/23 au 04/10/24 288228 CHA. BC 1 4.0 🖻 4.0 1100 Ref. 46762 - 46762 - Conducteur de travaux bâtiment ( Région ) du 09/10/23 au 04/10/24

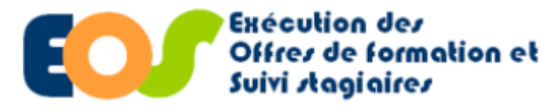

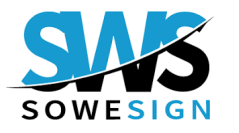

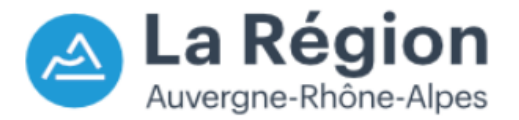

Procédure organisme de formation

## **ÉTAPE 3 : IMPORTER LES REALISATIONS**

## LÉGENDE RÉSULTAT IMPORT

Import réalisé avec succès

#### ▲ Alertes non bloquantes

1 = Sévère : en cas de paramètres incohérents ou d'impossibilité technique d'exécuter la recherche demandée.

3 = Alerte : lorsque les données ont pu être récupérées, mais qu'une <u>anomalie non</u> <u>bloquante</u> a été détectée

4 = Message : information retour vers EOS non liée à une anomalie

#### ▲ Alerte technique

2 = Erreur : Lorsque la recherche a pu être lancée, mais que le résultat n'est pas exploitable en retour

| Of<br>Su                                                              | res de form<br>ivi stagiaire                                                                                                    | ation et                             |                                                   |                                               |            |               |                                   |                                                              |             |                     |                                 | Auvergne                                                                                                    | e-Rhône    |
|-----------------------------------------------------------------------|----------------------------------------------------------------------------------------------------|--------------------------------------|---------------------------------------------------|-----------------------------------------------|------------|---------------|-----------------------------------|--------------------------------------------------------------|-------------|---------------------|---------------------------------|----------------------------------------------------------------------------------------------------|------------|
| iivi dossiers 🔻                                                       | Outils 🔻 Adm                                                                                                    | inistration                          |                                                   |                                               |            |               |                                   |                                                              |             |                     |                                 |                                                                                                    | Deserve    |
| cueil->Mes dossi                                                      | ers en cours->D                                                                                                    | ossier - Suiv                        | i - Prestati                                      | ons                                           |            |               |                                   |                                                              |             |                     |                                 |                                                                                                    | Deconne    |
| n de comma<br>166 : Conduc<br>gramme : Fon<br>ec FSE<br>on de command | inde n°1 du<br>iteur de trava<br>ner Pour l'Emp<br>e Les sessi                                                                                                    | marché n<br>ux bâtimer<br>loi 2021-2 | ° <b>2022(</b><br>t ( Région<br>)25<br>Is à ce BC | - rec<br>)<br>Titulaire :<br>Stagiaires (marc | conducti   | ion 1 - Offre | EOS - <u>Acc</u><br>Du<br>n du BC | <del>réder au marché</del><br>i 04/10/2023 au<br>flistorique | 27/01/2025  | TI                  | tulaire :                       | Etat : En cours d                                                                                                    | le Réalisa |
| estations marc                                                        | 1è Paiement                                                                                                    | s du BC                              | Pénalitès /                                       | primes / réfaction /                          | ajustement |               |                                   |                                                              |             |                     |                                 |                                                                                                    |            |
| 4ois précéden                                                         | Période                                                                                                    | : Août 20                            | 24                                                | Mois suivant                                  | Aller au r | mois de 🗸     |                                   |                                                              |             |                     |                                 |                                                                                                    |            |
| isie des Réa                                                          | lisations - Er                                                                                                    | cours de                             | Saisie                                            |                                               |            |               |                                   |                                                              |             |                     |                                 |                                                                                                    |            |
| ir rensemble                                                          | des informatio                                                                                                    | ns du mar                            | :ne 🗆                                             |                                               |            | Drocta        | tion                              | Contro (H/                                                   | c) Consion  |                     |                                 | , and the second second s |            |
| ganisme<br>riode                                                      |                                                                                                    |                                      | Août                                              | 2024                                          |            | Presta        | tions restan                      | tes 4816 heure                                               | s sur BC n  | 1                   |                                 | •                                                                                                    |            |
| ut sélectionner                                                       | Résultat impor                                                                                                    | N° Individu                          | Nom                                               | Prénom                                        | Action     | ASP BC Nº 🛛   | Réalisation (                     | Dont FOAD Régula-<br>risation                                | Dont FOAD F | tégul. au solde Don | nt FOAD Heures réalisées marché | Session 🔍                                                                                                    |            |
|                                                                       | 1                                                                                                    | 288121                               | AB                                                | SOL                                           |            | BC 1          | 4.0                               | 4.0                                                          |             |                     | 1038                            | Ref. 46762 - 46762 - Conducteur de travaux bâtiment ( Région ) du 09/10/23 au 0                                                                                                    | 04/10/24   |
|                                                                       | <ul> <li>✓</li> </ul>                                                                                                    | 288227                               | AT                                                | ARI                                           |            | BC 1          | 4.0                               | 4.0                                                          |             |                     | 1093                            | Ref. 46762 - 46762 - Conducteur de travaux bâtiment ( Région ) du 09/10/23 au 0                                                                                                    | 04/10/24   |
|                                                                       | <ul> <li>✓</li> </ul>                                                                                                    | 288228                               | CH                                                | OLI                                           |            | BC 1          | 4.0                               | 4.0                                                          |             |                     | 1100                            | Ref. 46762 - 46762 - Conducteur de travaux bâtiment ( Région ) du 09/10/23 au 0                                                                                                    | 04/10/24   |
|                                                                       | <ul> <li>✓</li> </ul>                                                                                                    | 288120                               | GH                                                | JAB                                           |            | BC 1          | 4.0                               | 4.0                                                          |             |                     | 1073                            | Ref. 46762 - 46762 - Conducteur de travaux bâtiment ( Région ) du 09/10/23 au 0                                                                                                    | 04/10/24   |
|                                                                       | <ul> <li>✓</li> </ul>                                                                                                    | 288230                               | GR                                                | JEA                                           |            | BC 1          | 4.0                               | 4.0                                                          |             |                     | 1100                            | Ref. 46762 - 46762 - Conducteur de travaux bâtiment ( Région ) du 09/10/23 au 0                                                                                                    | 04/10/24   |
|                                                                       | <ul> <li>Image: A second second s</li></ul> | 288231                               | HE                                                | MAT                                           |            | BC 1          | 4.0                               | 4.0                                                          |             |                     | 281                             | Ref. 46762 - 46762 - Conducteur de travaux bâtiment ( Région ) du 09/10/23 au 0                                                                                                    | 04/10/24   |
|                                                                       | <ul> <li>✓</li> </ul>                                                                                                    | 288229                               | JA                                                | ADF                                           | _          | BC 1          | 4.0                               | 4.0                                                          |             |                     | 1100                            | Ref. 46762 - 46762 - Conducteur de travaux bâtiment ( Région ) du 09/10/23 au 0                                                                                                    | 04/10/24   |
|                                                                       | <ul> <li>✓</li> </ul>                                                                                                    | 288122                               | ME                                                | SAL                                           |            | BC 1          | 4.0                               | 4.0                                                          |             |                     | 1100                            | Ref. 46762 - 46762 - Conducteur de travaux bâtiment ( Région ) du 09/10/23 au 0                                                                                                    | 04/10/24   |
|                                                                       |                                                                                                    | 288226                               | VI                                                | VAL                                           |            | BC 1          | 4.0                               | 4.0                                                          |             |                     | 1100                            | Ref. 46762 - 46762 - Conducteur de travaux bâtiment ( Région ) du 09/10/23 au 0                                                                                                    | 04/10/24   |
|                                                                       | ~                                                                                                    |                                      |                                                   |                                               |            |               |                                   |                                                              |             |                     |                                 |                                                                                                    |            |
|                                                                       | <ul> <li>✓</li> </ul>                                                                                                    |                                      |                                                   |                                               |            |               |                                   |                                                              |             |                     |                                 |                                                                                                    |            |

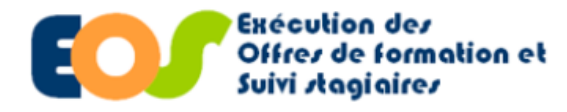

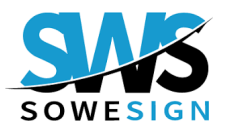

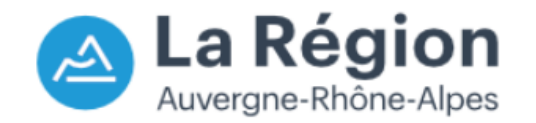

Procédure organisme de formation

## ÉTAPE 3 : PRINCIPALES ALERTES NON BLOQUANTES

#### **Exemples d'alertes les plus fréquentes**

#### « Stagiaire non trouvé » : une différence de nom et/ou prénom et/ou numéro individu entre EOS et SoWeSign.

« Stagiaire 00000 avec **un nom différent sur une ou deux lettres**, entre SWS (NOM PRENOM) et EOS (NOM PRENOM). Le nom du stagiaire avec le numéro EOS 00000 dans l'instance SWS 0000 pour l'établissement NOM OF diffère d'une ou deux lettres de la déclaration faite dans EOS.

Merci de corriger l'anomalie qui peut être due à un mauvais être due à un mauvais numéro EOS déclaré dans SWS ou à une erreur de saisie des Noms et Prénom du stagiaire côté EOS ou côté SWS (sans quoi cette anomalie se reproduira le mois prochain). Vous pouvez ensuite relancer un import des données du mois pour corriger l'anomalie détectée. »

#### « Chevauchement d'assiduité » : détection de la présence d'un même stagiaire sur deux séances programmées simultanément.

« **La séance XXX** du JJ/MM/AA HH:MM:SS au JJ/MM/AA HH:MM:SS de l'OF 0000 et **la séance ZZZ** du JJ/MM/AA HH:MM:SS au JJ/MM/AA HH:MM:SS au JJ/MM/AA HH:MM:SS de l'OF 0000 **ont lieu sur la même période pour le stagiaire** 000000 (NOM-PRÉNOM). »

#### Aucune information d'assiduité n'a pu être collectée : aucune information d'assiduité n'a pu être collectée sur la période demandé.

Ce qui semble surprenant, mais peut être normal dans certains cas particuliers où aucune formation n'a été donnée sur la période, ou qu'il n'y avait aucun stagiaire présent aux formations. »

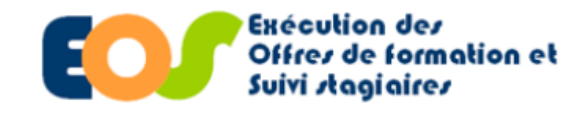

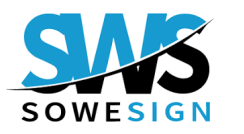

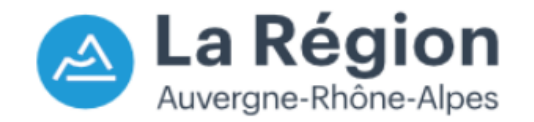

# Procédure organisme de formation 19/02/2025 ÉTAPE 4 : VISUALISATION DES FEUILLES D'ÉMARGEMENT ÉTAPE 4 **VISUALISATION DES FEUILLES D'ÉMARGEMENT**

Unité Système d'Information - Direction de la Formation et de l'Orientation

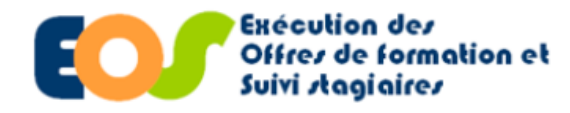

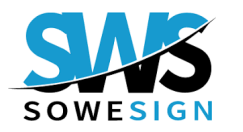

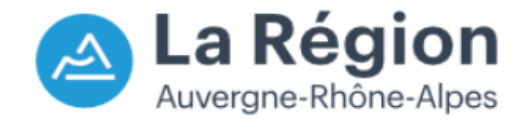

#### Procédure organisme de formation 19/02/2025 ÉTAPE 4 : VISUALISATION DES FEUILLES D'ÉMARGEMENT AURA 2 23 sowesign Michaël Manager V4.0. NOUVEAUTÉS Mercredi 4 Décembre 2024 ORGANISMES **Cliquer sur:** Disponible depuis le 8 Août 2024 1 Bonjour, Michaël Référentiel Justification d'absences en masse - Nouvelle version Cette refonte de la justification d'absences en masse vise O Supervision à faciliter davantage la déclaration d'absences justifiées Historique sur une période prolongée et répond à plusieurs objectifs détaillés ci-dessous. La solution Corporate n'est pas 1 (3 Attestations concernée par cette évolution. ype de docu $\mathbf{T}$ Documents FRES - ENVIDO Voir toutes les statistiques (→ Documents OPTIMISATION DE LA PAGE JUSTIFICATION Région Recherche 126 résultats Dans la lignée des améliorations esthétiques et ergonomiques du Manager opérées depuis quelques Général SIGNATURE PDF Apprenant mois, nous souhaitons yous proposer une interface plus YPE + NOM + NOM DU DOCUMENT \$ épurée et un processus de saisie des informations plus 13 9644 Documents Apprenants Formateu fluide. Historique 0 2 Signatures À noter qu'il s'agit d'une nouvelle page, disponible dans le Formateurs Dont 9194 Groupe menu "Supervision". L'ancienne page, accessible par le ATTNovembre 64 Soit 1% menu "Suivi", ne sera donc plus disponible. ADC 160911-282735-1 Groupes Séance 6579C90E0DA( 4 JUSTIFIER DES ABSENCES FUTURES Séances Vous pourrez désormais déclarer des absences justifiées à 1279 tout moment, y compris pour une période à venir et des Développer les types (3) séances qui n'ont pas encore eu lieu. Comme aujourd'hui, une saisie de justification d'absence Sessions 2 ATTNovembre CAIL 160920-283039 documents Corbeille etons de présence pour un apprenant ou un formateur créera 6579C917F140E automatiquement toutes les absences justifiées pour les Historique Demandes de signature séances de la période. Stage Si des séances à venir sont ajoutées ou déplacées, et que 28 Stages Absences justifiées des justifications d'absences ont été renseignées pour la même date et heure, les absences justifiées pour ces séances seront créées dans la nuit. ATTNovembre 8157 10 DAC 160928-282738 Généra Sélectionner Région (4 Statistiques 3 AUTORISER LES APPRENANTS ET FORMATEURS À TRANSMETTRE LEURS JUSTIFICATIFS D'ABSENCES Paramétrage Les apprenants et formateurs pourront être autorisés à ATTNovembre demander une justification d'absence, à l'aide d'un FACTURATION 13/12/2023 à Attestation - AURA GAL document justificatif, à partir des applications et portails Student et Trainer. SIGNATURE PDF 160936-283044 GA 16:09 SEB Moncuol TUNG-5300-65 Les demandes seront soumises à la validation des Modalité de facturation Non défini gestionnaires de l'établissement, qui pourront alors les accepter ou les refuser. Le formateur ou l'apprenant DADAMÉTDACE pourra suivre l'avancement de ses demandes sur son ATTNovembre -2 1Δ 13/12/2023 à Attestation - AURA HAN application ou portail. 160944-28304 Mensuel NAE Cette fonctionnalité ne sera pas activée par défaut, elle 6579C930A020 sera configurable dans le menu "Paramétrage" > Page "Général" > Onglets "Restrictions application/portail trainer" et "Restrictions application/portail student" ATTNovembre 13/12/2023 à Attestation - AURA ISM. SN 160953-283081 16:09 Mensuel Zair 6579C938DF49 Accéder à l'ancienne version

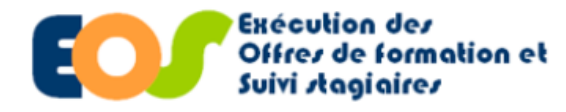

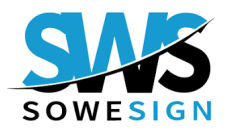

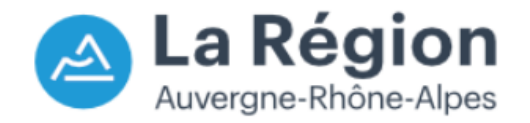

#### Procédure organisme de formation 19/02/2025 ÉTAPE 4 : VISUALISATION DES FEUILLES D'ÉMARGEMENT - Environnement de qualification 01 OF - qualification Région 2 2 AURA sowesign Documents / Historique E Q ... & Téléchargements Manager V4.0.14 Affichage : Export au format Excel du contenu de la grille après filtrage Type de document export-historique-20241204-102822.xls D ⑪ ORGANISMES fichier 126 résultat - 0 🍸 Filtres 1 🔺 Région Q. Recherche 4 Activer les filtres Référentiel 1 DATE TYPE/SOUS-TYPE + NOM + NOM DU DOCUMENT \$ N° RÉGION + N° DE DOSSIER + N° BC + N° SESSION + N° DE REGRO MOTS CLÉS 🖨 Supervision 04/12/2023 - 04/12/2024 Monteur câbleur intégrateur ATTNovembre-202 13/12/2023 à en équipements Erreurs Attestations AD 160911-282735-Meh 282735 2022 2 45350 (2) Valider 16:09 électroniques et 61 6579C90E0DA0F.p électrotechniques Région Sélectionnez un ou plusieurs types d'erreur 🗢 Documents Nom Monteur câbleur intégrateur Général ATTNovembre-202 13/12/2023 à Attestation - AURA CAI STE en équipements isir les premiers caractères 160920-283039-STE 283039 2022 45350 M118 électroniques et Apprenants (3) Attestation – AURA 6579C917F140D.pd électrotechniques Région on du document Formateurs Mensuel Saisir les premiers caractères Groupes Monteur câbleur intégrateur ATTNovembre-202 Et 13/12/2023 à Attestation - AURA en équipements DAC 160928-282738-AM 282738 2025 45350 M118 Nº de dossier Séances 16:09 Mensue électroniques et 6579C9204158E.pc Attestation – AURA électrotechniques Région Sessions 3 Saisir les premiers caractères Récapitulatif Corbeille Monteur câbleur intégrateur N° BC ATTNovembre-202 13/12/2023 à Attestation - AURA GAL SEE en équipements 160936-283044-SE 283044 2022 45350 M118 Historique 16:09 Mensue électroniques et TUNG-5300-6579C électrotechniques Région Possibilité de classer Stages N° Session les entêtes de Monteur câbleur intégrateur Statistiques ATTNovembre-202 Saisir les premiers caractères 13/12/2023 à Attestation - AURA 1AH en équipements colonnes 160944-283041-NA 283041 2022 45350 M118 16:09 Mensue NAE électroniques et 6579C930A020E.pc N° de regroupement Paramétrage électrotechniques Région Saisir les premiers caractères SIGNATURE PDF -Monteur câbleur intégrateur ATTNovembre-202 13/12/2023 à Attestation - AURA ISM en équipements (2) 160953-283081-Zair 283081 2022 45350 M118 Valider 16:09 Mencue Zair électroniques et Réinitialiser tout PARAMÉTRAGE 6579C938DF492.pc électrotechniques Région Cliquer sur l'icône (4) XLSX pour Monteur câbleur intégrateur ATTNovembre-202 Attestation - AURA LEF en équipements 13/12/2023 283043 2022 45350 M118 : écapitulatif 161002-283043-JON télécharger le 16:10 JOL électroniques et 5300-6579C941B53 électrotechniques Région fichier export-historique

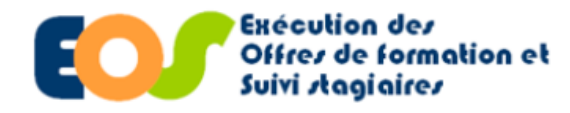

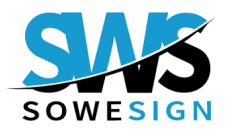

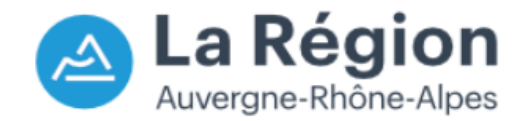

## Procédure organisme de formation 19/02/2025 ÉTAPE 4 : VISUALISATION DES FEUILLES D'ÉMARGEMENT Période : Du 04/12/2023 au 04/12/2024 SOWESIGNHISTORIQUE Erreurs: Nom : Nom du document : A **(1) Onglet Informations :** Généré par Michaël le 4 décembre 2024 à 10:28:22 N° de dossier : N° BC : N° Session : N° de regroupement : Pas de recherche Remonté d'informations A 126 résultats Informations Données $^+$

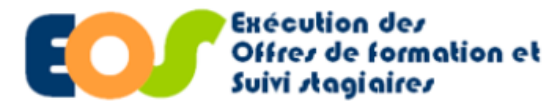

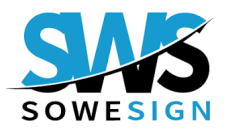

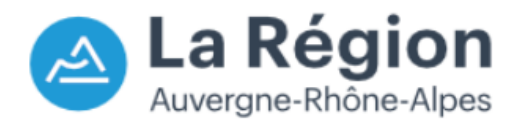

0

Procédure organisme de formation

# ÉTAPE 4 : VISUALISATION DES FEUILLES D'ÉMARGEMENT

Depuis l'onglet Données :

Double cliquer sur la ligne afin d'activer l'URL puis cliquer sur le lien

| Date                                                                                                    | Type/Sous-type            | Nom Nom du document       | Mots Clés N° Région | N° de dossier | N° BC N° Sessio | on N° de regroupement Transfert Erreur | Lien                                                                                        |
|----------------------------------------------------------------------------------------------------|---------------------------|---------------------------|---------------------|---------------|-----------------|----------------------------------------|---------------------------------------------------------------------------------------------|
| 22/01/2024 à 10:02                                                                                                    | Attestation - AURA Mensue | el ARN(ATTNovembre-20     | ): PRE TP (284168   | 202:          | 47090           | M9                                     | https://storage.sowesign.com/sws-9600/2024/01/22/ATTNovembre-2023-2023000133-47090-202401   |
| 22/01/2024 à 10:02                                                                                                    | Attestation - AURA Mensue | al ARN(ATTNovembre-20     | ): PRE TP (284168   | 202.          | 47090           | M10                                    | https://storage.sowesign.com/sws-9600/2024/01/22/ATTNovembre-2023-2023000133-47090-202401   |
| 22/01/2024 à 10:04                                                                                                    | Attestation - AURA Mensue | al ARN(ATTNovembre-20     | ): PRE TP (284168   | 202.          | 47090           | M11                                    | https://storage.sowesign.com/sws-9600/2024/01/22/ATTNovembre-2023-2023000133-47090-202401   |
| 23/01/2024 à 09:43                                                                                                    | Attestation - AURA Mensue | al BAOLATTJanvier-2024-   | 2 Préparat 172616   | 202:          | 46525           | M12                                    | https://storage.sowesign.com/sws-9600/2024/01/23/ATTJanvier-2024-20220002501-46525-20240123 |
| 23/01/2024 à 16:08                                                                                                    | Attestation - AURA Mensue | el BAOLATTJanvier-2024-   | 2 Préparat 172616   | 202:          | 46525           | M13                                    | https://storage.sowesign.com/sws-9600/2024/01/23/ATTJanvier-2024-20220002501-465            |
| 23/01/2024 à 16:08                                                                                                    | Attestation - AURA Mensue | el CARFATTJanvier-2024-   | 2 Préparat 291193   | 202:          | 46521           | M13                                    | https://storage.sowesign.com/sws-9600/2024/01/23/ATTJanvier-2024-20220002501-465            |
| 23/01/2024 à 16:08                                                                                                    | Attestation - AURA Mensue | el CERNATTJanvier-2024-   | 2 Préparat 291233   | 202:          | 46521           | M13                                    | https://storage.sowesign.com/sws-9600/2024/01/23/ATTJanvier-2024-20220002501-465            |
| 23/01/2024 à 16:08                                                                                                    | Attestation - AURA Mensue | el KEDI ATTJanvier-2024-  | 2 Préparat 291128   | 202:          | 46525           | M13                                    | https://storage.sowesign.com/sws-9600/2024/01/23/ATTJanvier-2024-20220002501-465            |
| 23/01/2024 à 16:08                                                                                                    | Attestation - AURA Mensue | el MEKI ATTJanvier-2024-  | 2 Préparat 291236   | 202:          | 46521           | M13                                    | https://storage.sowesign.com/sws-9600/2024/01/23/ATTJanvier-2024-20220002501-465            |
| 23/01/2024 à 16:08                                                                                                    | Attestation - AURA Mensue | el MAN ATTJanvier-2024-   | 2 Préparat 291235   | 202:          | 46521           | M13                                    | https://storage.sowesign.com/sws-9600/2024/01/23/ATTJanvier-2024-20220002501-465            |
| 23/01/2024 à 16:08                                                                                                    | Attestation - AURA Mensue | el CRO(ATTJanvier-2024-   | 2 Préparat 291234   | 202:          | 46521           | M13                                    | https://storage.sowesign.com/sws-9600/2024/01/23/ATTJanvier-2024-20220002501-465            |
| 23/01/2024 à 16:08                                                                                                    | Attestation - AURA Mensue | el SLIM, ATTJanvier-2024- | 2 Préparat 162426   | 202:          | 46525           | M13                                    | https://storage.sowesign.com/sws-9600/2024/01/23/ATTJanvier-2024-20220002501-465            |
| 23/01/2024 à 16:14                                                                                                    | Attestation - AURA Mensue | el BAOLATTJanvier-2024-   | 2 Préparat 172616   | 202:          | 46525           | M14                                    | https://storage.sowesign.com/sws-9600/2024/01/23/ATTJanvier-2024-20220002501-465            |
| 23/01/2024 à 16:14                                                                                                    | Attestation - AURA Mensue | el CARFATTJanvier-2024-   | 2 Préparat 291193   | 202:          | 46521           | M14                                    | https://storage.sowesign.com/sws-9600/2024/01/23/ATTJanvier-2024-20220002501-465            |
| 23/01/2024 à 16:15                                                                                                    | Attestation - AURA Mensue | el CERNATTJanvier-2024-   | 2 Préparat 291233   | 202:          | 46521           | M14                                    | https://storage.sowesign.com/sws-9600/2024/01/23/ATTJanvier-2024-20220002501-465            |
| 23/01/2024 à 16:15                                                                                                    | Attestation - AURA Mensue | el KEDI ATTJanvier-2024-  | 2 Préparat 291128   | 202:          | 46525           | M14                                    | https://storage.sowesign.com/sws-9600/2024/01/23/ATTJanvier-2024-20220002501-465            |
| 23/01/2024 à 16:15                                                                                                    | Attestation - AURA Mensue | el MEKI ATTJanvier-2024-  | 2 Préparat 291236   | 202:          | 46521           | M14                                    | https://storage.sowesign.com/sws-9600/2024/01/23/ATTJanvier-2024-20220002501-465            |
| 23/01/2024 à 16:15                                                                                                    | Attestation - AURA Mensue | el CRO(ATTJanvier-2024-   | 2 Préparat 291234   | 202:          | 46521           | M14                                    | https://storage.sowesign.com/sws-9600/2024/01/23/ATTJanvier-2024-20220002501-465            |
| 23/01/2024 à 16:15                                                                                                    | Attestation - AURA Mensue | el MAN ATTJanvier-2024-   | 2 Préparat 291235   | 202:          | 46521           | M14                                    | https://storage.sowesign.com/sws-9600/2024/01/23/ATTJanvier-2024-20220002501-465            |
| 23/01/2024 à 16:15                                                                                                    | Attestation - AURA Mensue | el SLIM, ATTJanvier-2024- | 2 Préparat 162426   | 202:          | 46525           | M14                                    | https://storage.sowesign.com/sws-9600/2024/01/23/ATTJanvier-2024-20220002501-465            |
| 23/01/2024 à 16:16                                                                                                    | Attestation - AURA Mensue | el CARFATTJanvier-2024-   | 2 Préparat 291193   | 202:          | 46521           | M15                                    | https://storage.sowesign.com/sws-9600/2024/01/23/ATTJanvier-2024-20220002501-465            |
| 23/01/2024 à 16:16                                                                                                    | Attestation - AURA Mensue | el BAOLATTJanvier-2024-   | 2 Préparat 172616   | 202:          | 46525           | M15                                    | https://storage.sowesign.com/sws-9600/2024/01/23/ATTJanvier-2024-20220002501-465            |
| Information of the second second s | tions Données +           |                           |                     | *             |                 | : .                                    |                                                                                             |

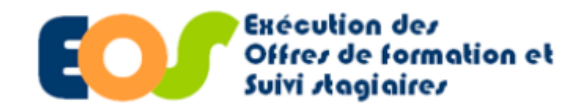

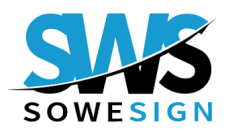

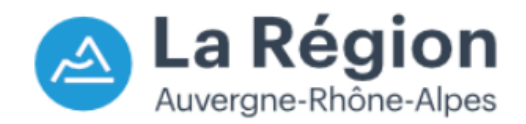

Procédure organisme de formation

## ÉTAPE 4 : VISUALISATION DES FEUILLES D'ÉMARGEMENT

|                                                      | At                         | testa       | tion      | de présence                    |             |                          |        |
|------------------------------------------------------|----------------------------|-------------|-----------|--------------------------------|-------------|--------------------------|--------|
| Stagiaire                                            |                            |             |           |                                | Entrée      | 28/11/202                | 2 Sort |
| 1 - Parcours Persévérance                            | Ain -Lot 1                 |             |           | Session Nº 44377 Du            | 10/11/202   | 2 au 10/08               | 2024   |
| OF                                                   |                            |             |           |                                |             | Lieu Oy                  | onna   |
| N° de marché EOS                                     |                            |             |           | Programme Parco                | urs Perséve | rance 2022               | -2023  |
| Action 1 - Parcours Persévé                          | rance Ain -Le              | ot 1        |           |                                | N           | l <sup>o</sup> de recond | uction |
| Libelle du marche<br>Durrée hebdemadaire de la r     |                            | - 25 hou    | rec Entre | varica 20 hourses              | Nº DO       | n de comma               | nde 2  |
| Duree nebdomadaire de la s                           | session Centi              | e 55 neu    | res citur | aprise 30 neures               |             |                          |        |
|                                                      |                            |             |           |                                |             |                          |        |
| Assiduites en centre<br>Durée prévisionnelle session | Presentiel L               | Istanciel   | h         | Durée prévisionnelle session   | Presentiel  | Distanciel               | Tota   |
| Durée prévisionnelle stagiaire                       |                            |             | h         | Durée prévisionnelle staglaire |             |                          |        |
| Signatures                                           | 35h                        | Oh          | 35h       | Présences                      | 27h         | Oh                       | 27     |
| Présences justifiées                                 | Oh                         | Oh          | 0h        | Absences injustifiées          | Oh          | Oh                       | 0      |
| Total comptabilisé                                   | 35h                        | Oh          | 35h       | Absences justifiées            | Oh          | Oh                       | 0      |
| Absences injustifiées                                | Oh                         | Oh          | Oh        | Total des absences             | Oh          | Oh                       | 0      |
| Absences justifiées                                  | Oh                         | Oh          | Oh        | Autres Informations            |             |                          | Tota   |
| Tetal pop comptabilité                               | Oh                         | 01          | Oh        | Retards cumulés en centre      |             |                          | 0      |
| Total non comptabilise                               | UII                        | 011         | UII       | Taux de rattapage              |             |                          | 09     |
|                                                      |                            |             |           |                                |             |                          |        |
| Jours sans séances ni périor                         | de en entrepi              | rise, hors  | WE et jo  | urs fériés                     |             |                          | Tota   |
| Décembre 2023 4 / 12 / 13                            | / 14 / 15 / :              | 18 / 19 / 3 | 20 / 21   | 22 / 26 / 27 / 28 / 29         |             |                          | 1      |
|                                                      |                            |             |           |                                |             |                          |        |
| Pour servir et valoi<br>le 12/12/202                 | r ce que de d<br>23 à 9h33 | roit,       |           |                                |             |                          |        |

| PRÉSENCE<br>INJUSTIFIÉE | Technicien du Smart Home<br>03/06/2024 08:39 - 10:56 Durée 2h17 | EL BAHRI MIC   |
|-------------------------|-----------------------------------------------------------------|----------------|
| 8                       | Techniclen du Smart Home<br>03/06/2024 13:40 - 18:57 Durée 5h17 | EL BAHRI MICI  |
| Z/                      | Technicien du Smart Home<br>04/06/2024 08:41 - 10:58 Durée 2h17 | el Bahrzi Mici |
| (ke                     | Technicien du Smart Home<br>04/06/2024 11:42 - 16:59 Durée 5h17 | el bahri mici  |
| 92                      | Technicien du Smart Home<br>05/06/2024 08:43 - 11:00 Durée 2h17 | EL BAHRI MICI  |
| \$\$-                   | Technicien du Smart Home<br>05/06/2024 12:44 - 17:01 Durée 4h17 | el bahri Mici  |
| 11-                     | Technicien du Smart Home<br>06/06/2024 08:45 - 11:02 Durée 2h17 | EL BAHRI MICI  |
| Ĩ                       | Technicien du Smart Home<br>06/06/2024 12:46 - 15:03 Durée 2h17 | EL BAHRI MIC   |
|                         |                                                                 |                |

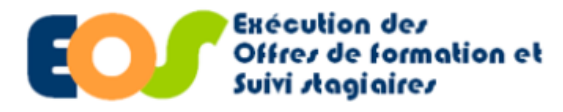

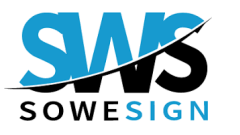

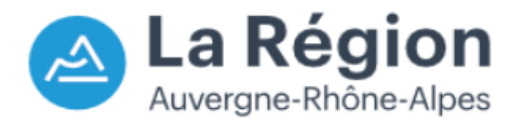

Procédure organisme de formation

## **ENJEUX DE DEUX FONCTIONNALITÉS CLÉS**

## ÉMARGEMENT ÉLECTRONIQUE

 C'est un processus dématérialisé permettant d'attester la présence d'un stagiaire à une formation via une signature numérique sécurisée.

### **RATTRAPAGE DE SIGNATURE**

- Il permet aux stagiaires de signer un émargement après la plage horaire prévue, sous réserve d'un motif légitime. Il peut être déclenché par le formateur ou par le gestionnaire de l'organisme de formation.
- Le taux de rattrapage est précisé par stagiaire sur chacune des attestations mensuelles ou récapitulatives.

## **CORRECTIF HORAIRE / PRÉSENCE JUSTIFIÉE**

- Le « Correctif Horaire » est une fonctionnalité disponible depuis votre manager Sowesign : elle permet de déclarer les heures de présence en entreprise sur un mois donné pour un stagiaire donné sans nécessiter de signature, à condition de joindre un justificatif. Cette action est exclusivement réservée aux gestionnaires des organismes de formation.
- Elle se traduit par l'appellation « Présence Justifiée » sur les attestations régionales générées à la suite d'un import de réalisations sur EOS.

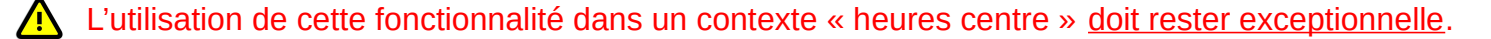